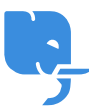

Knowledgebase > Article > How to Download Dragon NaturallySpeaking 15 for Windows?

How to Download Dragon NaturallySpeaking 15 for Windows? Denial Saim - 2025-01-24 - Comments (0) - Article Dragon Naturally Speaking Download Click Bellow Link

### https://www.nuance.com/dragonnaturally/download

Dragon NaturallySpeaking 15 is a powerful speech recognition software developed by Nuance, designed to help users perform tasks on their computer hands-free. Whether you're a writer looking to dictate long documents, a professional managing emails, or someone with physical disabilities who needs to control their computer by voice, Dragon NaturallySpeaking 15 offers a range of benefits. With this software, you can speed up your work, improve accuracy, and enhance your productivity.

For users running Windows, the process of downloading and installing Dragon NaturallySpeaking 15 is straightforward. In this article, we'll explore how to download Dragon NaturallySpeaking 15 for Windows, its key features, installation process, and address some frequently asked questions.

# What is Dragon NaturallySpeaking 15 for Windows?

Dragon NaturallySpeaking 15 is the latest version of Dragon's voice recognition software, offering more accuracy and customization compared to previous versions. It is available in different editions, including the Home, Professional, Legal, and Medical versions, to cater to various user needs. Whether you need basic dictation or more specialized tools like custom voice commands or legal-specific vocabulary, Dragon NaturallySpeaking 15 has you covered.

# How to Download Dragon NaturallySpeaking 15 for Windows

Downloading Dragon NaturallySpeaking 15 for Windows is a simple process, but it's important to follow the steps to ensure that you're getting the legitimate version of the software. Here's a step-by-step guide on how to download Dragon NaturallySpeaking 15 for Windows:

### Step 1: Visit the Nuance Website

The first step is to visit the official website of Nuance Communications, the company behind Dragon NaturallySpeaking. This is the safest way to ensure you're getting the legitimate, fully functional version of Dragon NaturallySpeaking 15 for Windows.

Once on the website, search for Dragon NaturallySpeaking 15. You can choose between

different editions depending on your needs. The Home edition is suitable for personal use, while the Professional version offers more advanced features for business users.

### Step 2: Select Your Version

There are different versions of Dragon NaturallySpeaking 15 designed to meet specific needs:

- **Dragon NaturallySpeaking 15 Home**: Ideal for casual users, students, or individuals looking to dictate text or control their computer with voice commands.
- **Dragon NaturallySpeaking 15 Professional**: Designed for business users who need more features, such as custom voice commands and transcription capabilities.
- **Dragon NaturallySpeaking 15 Legal**: A version tailored to legal professionals, including legal vocabularies and tools for transcribing legal documents.
- **Dragon NaturallySpeaking 15 Medical**: Specifically for healthcare professionals, this version includes medical-specific vocabularies and tools for dictating medical records.

Select the version that best suits your needs and click on the appropriate option to proceed with your download.

## Step 3: Add to Cart and Purchase

Once you've selected the version, you can add it to your cart. If you're downloading the software, you'll usually be given the option to download directly to your computer after completing the purchase. You may also have the option to buy a physical copy, but a direct download will save you time.

After adding the software to your cart, you'll need to go through the checkout process, entering your payment details and confirming your purchase. Nuance accepts various payment methods, including credit cards and PayPal.

### Step 4: Download the Installer

After completing your purchase, you will be given a download link for the Dragon NaturallySpeaking 15 installer. This link will typically be sent to you via email or displayed on your purchase confirmation page. Click the link to download the installer file to your Windows computer.

Ensure that you have sufficient disk space and meet the system requirements before proceeding with the download. The file size may vary depending on the version, but it generally ranges from 1 GB to 2 GB.

### Step 5: Install the Software

Once the download is complete, double-click the installer file to begin the installation process. The setup wizard will guide you through the installation process. Follow the onscreen instructions to choose the installation location and set up any necessary components, such as your microphone.

#### Step 6: Set Up Your User Profile

During the installation process, Dragon NaturallySpeaking 15 will prompt you to set up a user profile. This involves reading a few sample sentences so the software can get accustomed to your voice and speech patterns. The more accurately Dragon can recognize your voice, the better it will perform.

You may also be asked to choose certain customization options, such as your microphone settings and preferred dictation options. It's important to select a good-quality microphone, as this will improve the accuracy of speech recognition.

### Step 7: Start Using Dragon NaturallySpeaking 15

After completing the installation and setup, you are ready to start using Dragon NaturallySpeaking 15 on your Windows computer. You can now begin dictating text into documents, sending emails, and using voice commands to control your computer.

## Key Features of Dragon NaturallySpeaking 15 for Windows

Dragon NaturallySpeaking 15 offers several powerful features that make it stand out from other speech recognition software:

- High Accuracy: Dragon NaturallySpeaking 15 offers one of the most accurate speech recognition systems available today. It improves over time as it learns your voice, helping you achieve higher levels of accuracy in dictation and voice commands.
- Voice Commands: With Dragon NaturallySpeaking 15, you can control your computer entirely through voice commands. You can open and close applications, browse the web, scroll through documents, and perform other tasks without touching a mouse or keyboard.
- Text-to-Speech: The text-to-speech feature allows Dragon to read your dictated text aloud, which can help with proofreading or reviewing documents. It also offers accessibility benefits for those with visual impairments.
- 4. **Customization**: The Professional version of Dragon NaturallySpeaking 15 allows you to create custom voice commands, helping automate tasks like launching specific applications, opening files, and much more.
- Multiple Application Support: Dragon NaturallySpeaking 15 works seamlessly with popular programs like Microsoft Word, Outlook, Google Docs, and many other web-based applications. This makes it a versatile tool for anyone, from professionals to casual users.
- Medical and Legal Vocabularies: For those in specialized professions, Dragon NaturallySpeaking 15 offers legal and medical-specific vocabularies, helping professionals dictate specialized terminology accurately.
- 7. **Hands-Free Control**: For individuals with mobility impairments, Dragon NaturallySpeaking 15 offers full hands-free control of the computer, helping to

prevent repetitive strain injuries from typing or using a mouse.

# System Requirements for Dragon NaturallySpeaking 15 for Windows

Before downloading Dragon NaturallySpeaking 15, it's essential to ensure your Windows computer meets the necessary system requirements. These include:

- Operating System: Windows 7, 8, 10 (32-bit and 64-bit)
- Processor: 2.2 GHz Intel Core i5 or equivalent
- RAM: 4 GB of RAM or more
- Hard Disk: 8 GB free disk space
- Sound Card: A high-quality sound card for optimal voice recognition accuracy
- Microphone: A headset microphone is highly recommended for the best experience
- Internet Connection: Required for activation, product updates, and some online features

Make sure your system meets or exceeds these requirements for smooth performance and an optimal user experience.

# Frequently Asked Questions (FAQ)

## 1. Can I download Dragon NaturallySpeaking 15 for Windows for free?

While you can't download Dragon NaturallySpeaking 15 for free, Nuance offers a free trial version of the software. The trial period typically lasts for 7 to 30 days and allows you to test out the features before deciding whether to purchase the full version.

# 2. Is Dragon NaturallySpeaking 15 compatible with Windows 10?

Yes, Dragon NaturallySpeaking 15 is fully compatible with Windows 10. It works well on both 32-bit and 64-bit versions of Windows 10, provided that your computer meets the necessary system requirements.

# 3. Can I use Dragon NaturallySpeaking 15 without a microphone?

While it's technically possible to use Dragon NaturallySpeaking 15 without a microphone, it's not recommended. Using a high-quality microphone is essential for accurate speech recognition. Dragon NaturallySpeaking 15 performs best when paired with a headset or a professional microphone designed for voice recognition.

# 4. How accurate is Dragon NaturallySpeaking 15?

Dragon NaturallySpeaking 15 is highly accurate right out of the box, with an accuracy rate of around 95%. Over time, as you use the software, it learns from your speech patterns and further improves its recognition accuracy. Using a high-quality microphone and performing the voice training process will further enhance accuracy.

### 5. Can Dragon NaturallySpeaking 15 transcribe audio files?

Yes, Dragon NaturallySpeaking 15 Professional can transcribe audio files into text. This

feature is helpful for transcription purposes, such as transcribing meetings or interviews.

### 6. How long does it take to set up Dragon NaturallySpeaking 15?

The setup process for Dragon NaturallySpeaking 15 typically takes about 30 to 60 minutes, depending on your computer's performance and the complexity of your user profile setup. This includes downloading, installing, and calibrating the software to your voice.

### 7. What happens if I don't use Dragon NaturallySpeaking 15 for a while?

If you don't use Dragon NaturallySpeaking 15 for an extended period, the software may need to be re-activated. However, it will continue to store your voice profile and speech data, and once you start using it again, the software should pick up where it left off.

## Conclusion

Downloading Dragon NaturallySpeaking 15 for Windows is a simple process that can significantly improve your productivity. Whether you're looking to dictate documents, control your computer hands-free, or transcribe audio, Dragon NaturallySpeaking 15 offers a robust solution with many features designed to streamline your workflow.

By following the steps outlined in this guide, you can easily download and install Dragon NaturallySpeaking 15 on your Windows computer. The software's impressive accuracy, customization options, and compatibility with various applications make it a valuable tool for a wide range of users. Start using Dragon NaturallySpeaking 15 today to experience the power of voice recognition technology firsthand.